## Instruction towards Payment of Application fee of Rs.500 for General/ OBC/EWS candidates :

- 1. Please click the payment link at the end of On-line Application link  $\rightarrow$  Will lead you to SBI COLLECT
- 2. Please read the Terms and Conditions and Click PROCEED
- 3. State of Corporate / Institution  $\rightarrow$  All India
- 4. Type of Corporate / Institution → PSU PUBLIC SECTOR UNDERTAKING
- 5. PSU PUBLIC SECTOR UNDERTAKING → BEML LIMITED, CORPORATE OFFICE
- 6. Select Payment Category → SELECTE THE ADVERTISEMENT NUMBER and proceed by providing details towards payment.

Detailed screen shots are enclosed below for reference :

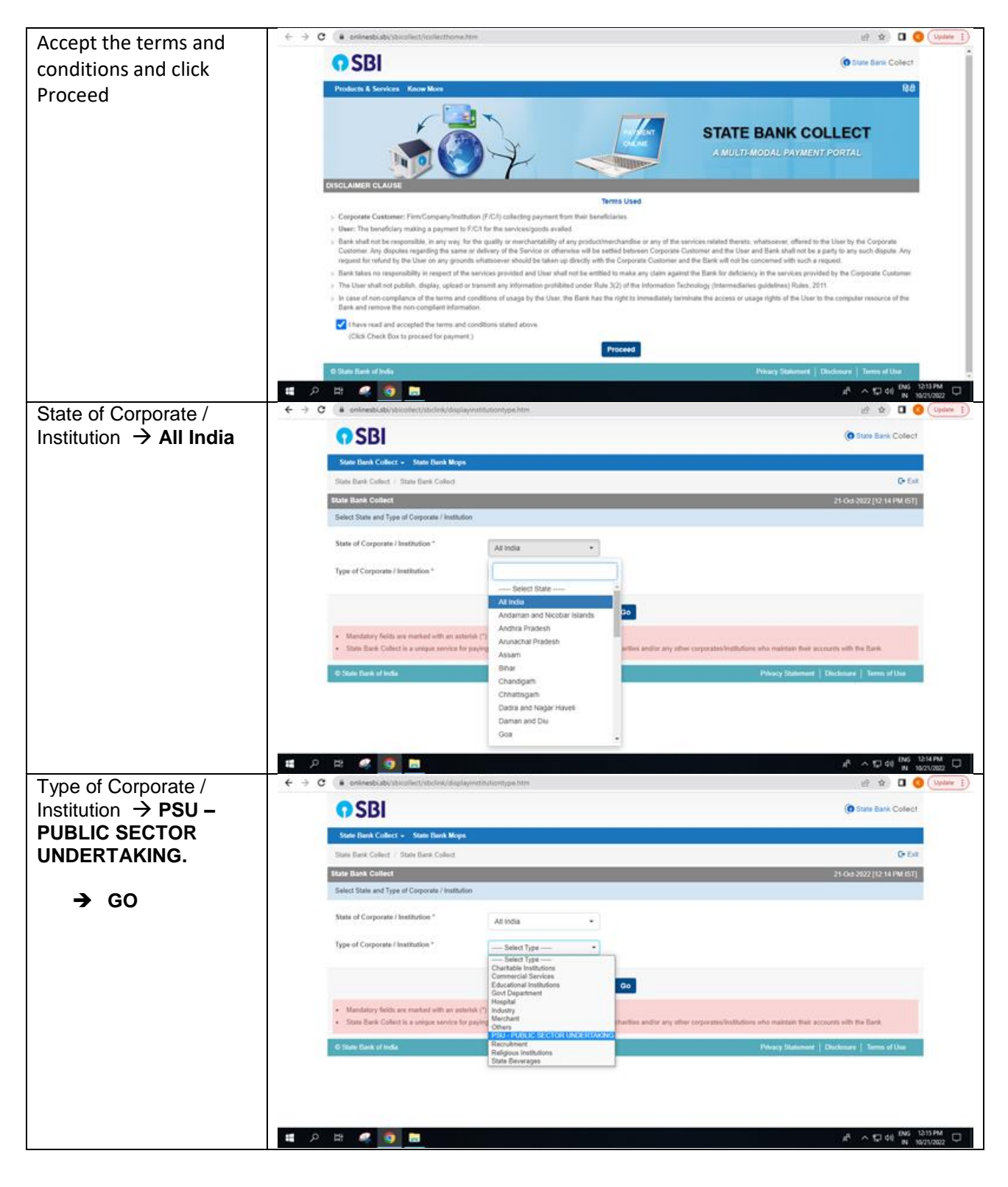

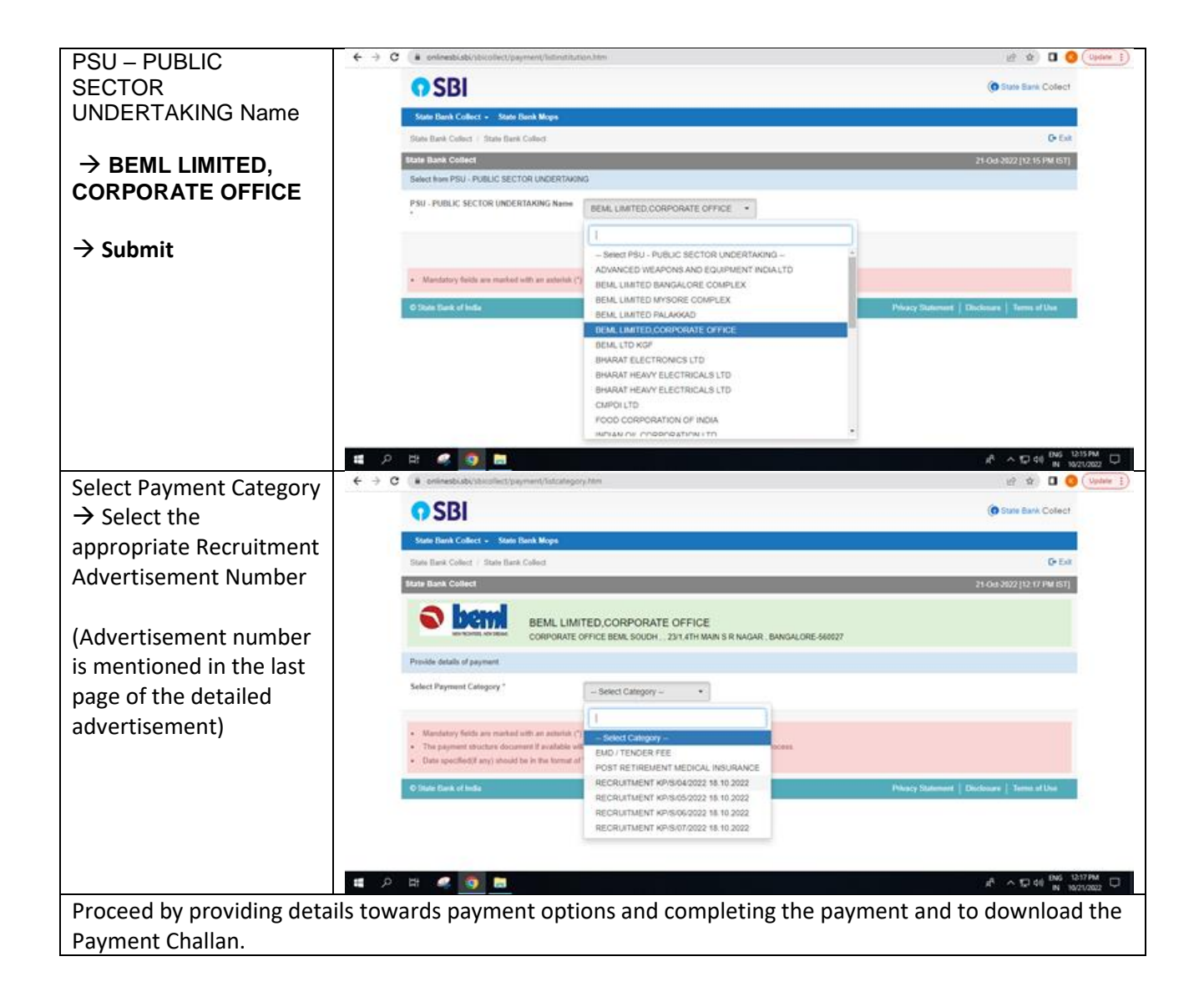

-000-